## CSV 出力 & バックアップ作成

前述の [CSV 出力] にチェックが入っている場合、[SAMPLE] フォルダ内の「SMPxxxx.BIN」から「SMPxxxx.CSV」が作 成されます。従って、[バックアップ作成]にもチェックが入った場合、「SMPxxxx.BIN」と「SMPxxxx.CSV」の両方を バックアップフォルダに保存します。

(マクロコマンド [SMPL\_BAK] と [SMPLCSV\_BAK] を同時に実行した場合と同じ動作です。)

## 保存のタイミング

- 電源投入時
- 日付変更時(AM1:23:45)

• ファイル名:SMPxx yy.BIN

yy = 00-99: インデックス No.

- 二次格納先が満杯の時
- ・ マクロコマンド [SMPL BAK] + [SMPLCSV BAK]、[SMPL BAK] + [SMPLCSV BAK2] 実行時

## 格納先

- ¥(アクセスフォルダ)¥SAMPLE¥YYYYMM¥YYYYMDD
  - YYYY:西暦 MM :月 DD :日 xx = 00-11: バッファリングエリア No.

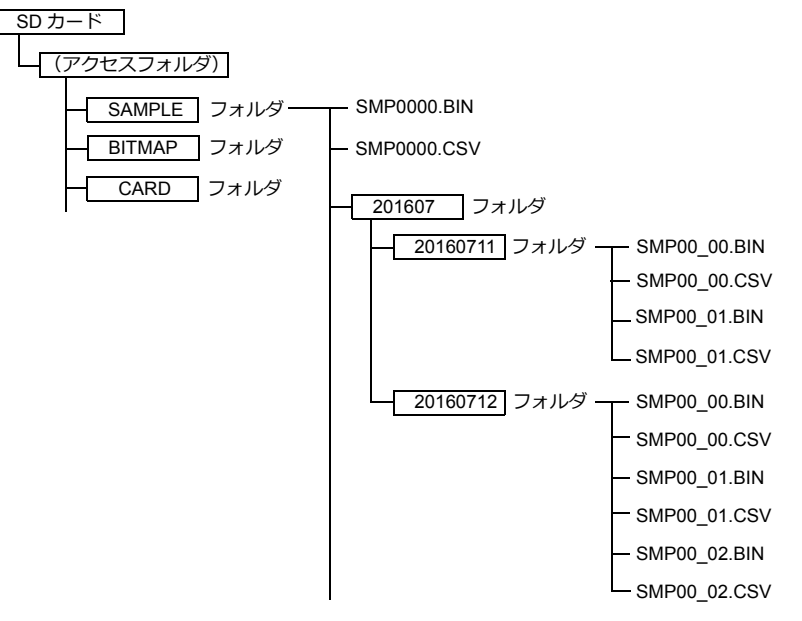

- [CSV 出力 ] と [ バックアップ作成 ] を使わずに、マクロコマンド [SMPL\_BAK] + [SMPLCSV\_BAK] を使う方法もあり ます。詳しくは『マクロリファレンス』を参照してください。 日付変更時にバックアップを取る場合、マクロの使用をお奨めします。
- バックアップファイルがストレージの容量を超える場合には、自動的に古いバックアップフォルダから削除することが できます。
- (ただし[システム設定]→[本体設定]→[環境設定]→[バックアップ作成時、ストレージ容量が不足した場合、古い フォルダから削除する]にチェックが入っている前提です。)